# **Christina School District App**

By Parlant Technology Inc. (ParentLink)

The Christina School District app gives you a personalized window into what is

happening at the district and schools. Get the news and information that you care about and get involved.

Anyone Can:

- View News Stories
- View Calendar Information
- View School Information
- Receive Important Alerts

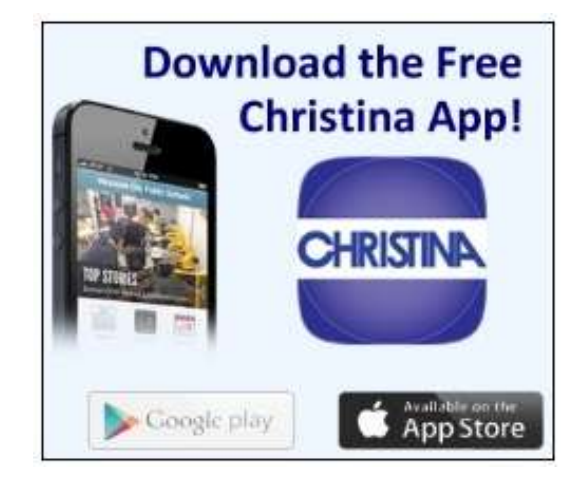

Download the Free Christina App from iTunes and Google Play

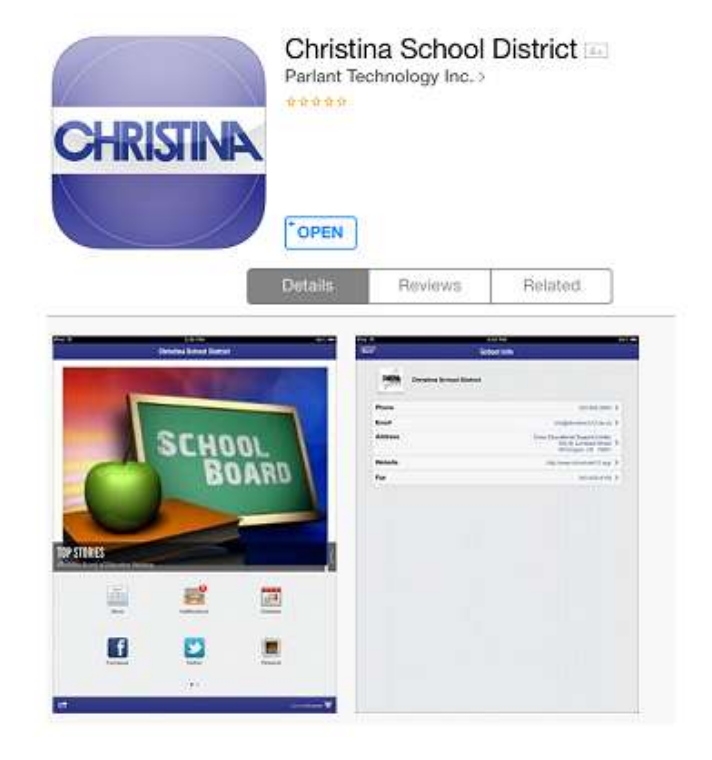

# **Receive ParentLink Notifications**

1. Swipe the home screen to access the second screen and more options.

2. Tap the SETTINGS icon to customize the app.

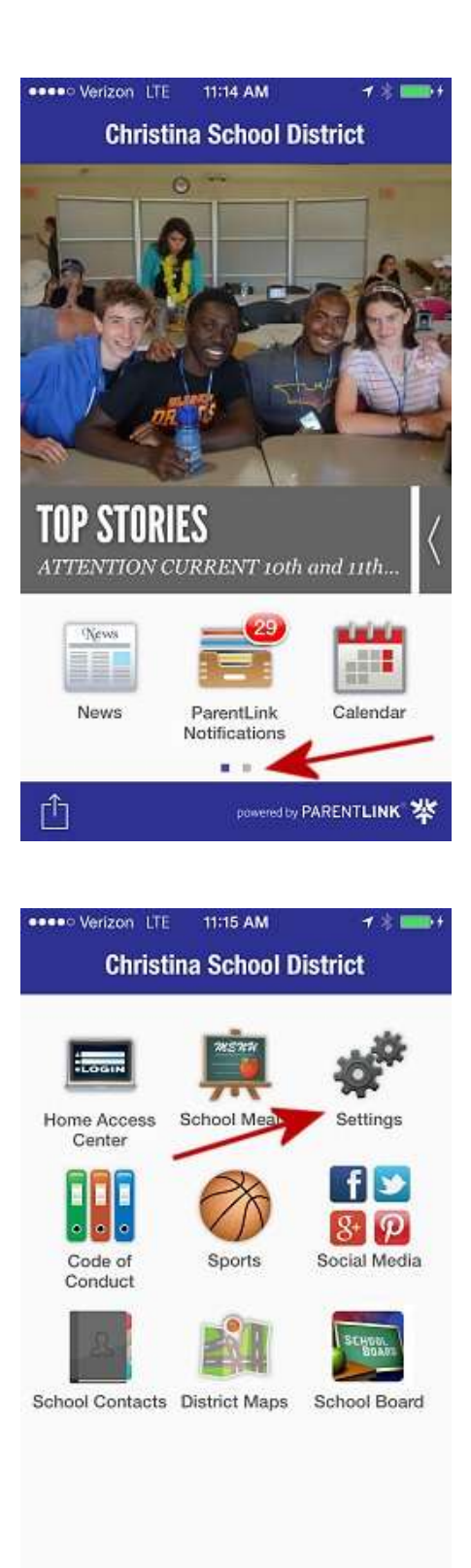

11 M

### 3. Tap the ARROW ">" to FOLLOW SCHOOLS.

8:44 AM ••••• Verizon LTE 1 3 💷 ) 1 Settings Home Follow schools Configure alerts AUTO-TRANSLATE (CONTENT ONLY) Select language English > MISCELLANEOUS Rate this app 5 Share this app × Reset app defaults 5 Version: 3.5.400 (1870400)

Q Search **Christina School District** 6 of 6 selected **Drew Educational Support Center** 1 of 1 selected Eden Support Services Center 1 of 1 selected Lane Transportation Center 1 of 1 selected **High Schools Christiana High School** 2 of 2 selected **Glasgow High School** 5 of 5 selected **Newark High School** 5 of 5 selected Sarah Pyle Academy 1 of 1 selected **Bayard Middle School** 1 of 1 selected

eeco Verizon LTE 9:44 AM

**Follow schools** 

Settings

4. Tap the ARROW ">" next to the DISTRICT or SCHOOL name you would like to follow. 5. Click to select ALL notifications or individually select the news services to follow.

- 6. Select NOTIFICATIONS RECEIVE INBOX MESSAGES to have District or School ParentLink messages delivered to your app.
- Ite
   9:44 AM

   Back
   Christina School District

   Image: Christina School District
   Image: Christina School District

   Image: Christina School District
   Image: Christina School District

   Image: Christina School District
   Image: Christina School District

   Image: Christina School District
   Image: Christina School District

   Image: Christina K12
   Image: Christina K12

   Image: Christina K12
   Image: Christina K12

   Image: Christina K12
   Image: Christina K12

   Image: Christina K12
   Image: Christina K12

   Image: Christina K12
   Image: Christina K12

   Image: Christina K12
   Image: Christina K12

   Image: Christina K12
   Image: Christina K12

   Image: Christina K12
   Image: Christina K12

   Image: Christina K12
   Image: Christina K12

   Image: Christina K12
   Image: Christina K12

   Image: Christina K12
   Image: Christina K12

   Image: Christina K12
   Image: Christina K12

   Image: Christina K12
   Image: Christina K12

   Image: Christina K12
   Image: Christina K12

   Image: Christina K12
   Image: Christina K12

   Image: Christina K12
   Image: Chrite
- Notifications

  @CSDalerts

  @CSDalerts

  @CSDalerts

  @ChristinaK12

  ChristinaK12

  ChristinaK12

  Combined Calendar
- 7. Repeat #5 to follow additional schools or programs.

8. Incoming ParentLink messages will be displayed in the PARENTLINK NOTIFICATIONS icon on the app's home screen. Tap the icon to view messages.

#### **PLEASE NOTE:**

- \*\* ParentLink messages pushed to the Community App will also be received via telephone.
- \*\* Only ParentLink messages sent to "All Parents" or "All Students" will be pushed to the app and visible in the ParentLink Notifications icon. ParentLink messages for individual students or specific groups will not be delivered to the CSD app.

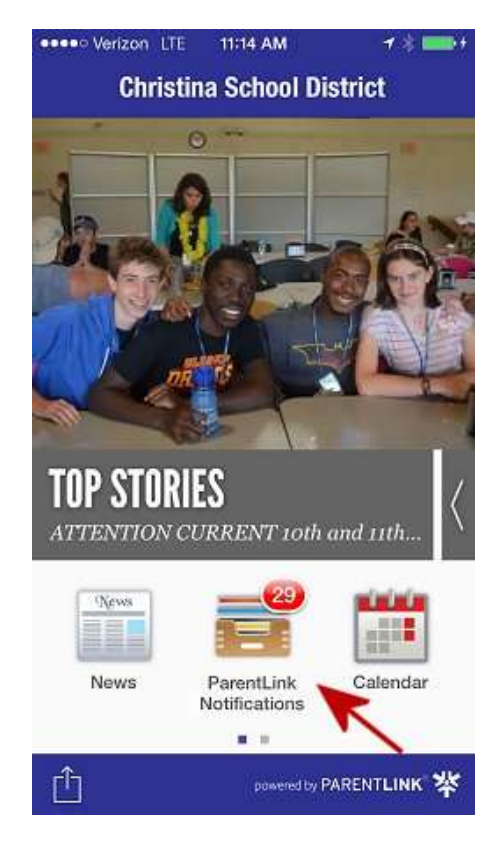

9. Tap the ARROW ">" next to CONFIGURE ALERTS and activate the button to receive an alert when a new message is received.

#### **10. SELECT LANGUAGE**

| •••• Verizon LTE | 8:44 AM            | 1 🕸 🔳     | )# |
|------------------|--------------------|-----------|----|
| Home             | Settings           |           |    |
| -                |                    |           |    |
| Follow schools   |                    | 2         |    |
| Configure alerts | 3                  | > >       | ł  |
| AUTO-TRANSL      | ATE (CONTENT       | ONLY)     |    |
| Select language  | e                  | English > |    |
| MISCELLANEO      | US                 |           |    |
| Rate this app    |                    | 3         |    |
| Share this app   |                    | 2         |    |
| Reset app defa   | ults               | >         |    |
| Versi            | on: 3.5.400 (18704 | 00)       |    |

| ••••• Verizon LTE | 8:44 AM           | 7%∎     | 07 |
|-------------------|-------------------|---------|----|
| Home              | Settings          |         |    |
| Follow schools    |                   |         | ×  |
| Configure alerts  |                   |         | ×  |
| AUTO-TRANSLA      | TE (CONTENT       | ONLY)   |    |
| Select language   | 7                 | English | 2  |
| MISCELLANEOL      | IS                |         |    |
| Rate this app     |                   |         | S. |
| Share this app    |                   |         | 2  |
| Reset app defau   | ults              |         | 2  |
| Versio            | n: 3.5.400 (18704 | 00)     |    |

## **Access District & School Contact Information**

1. Swipe the home screen to access the second screen and more options.

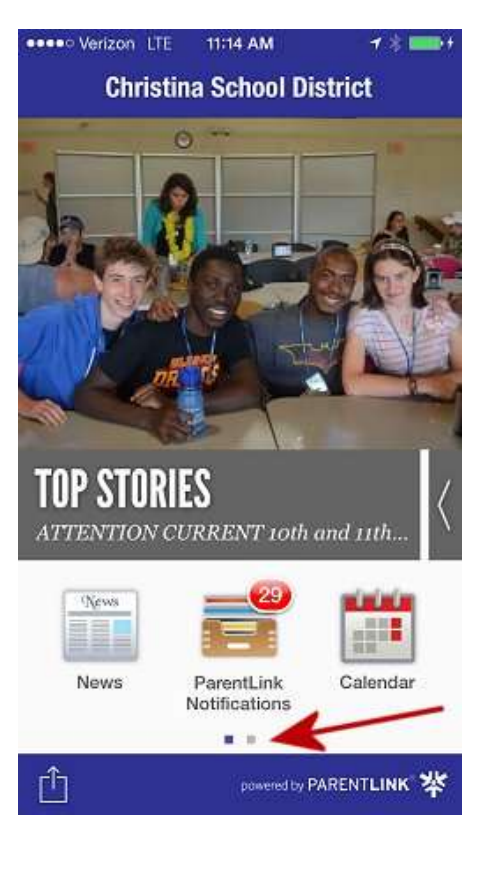

2. Click the SCHOOLS icon.

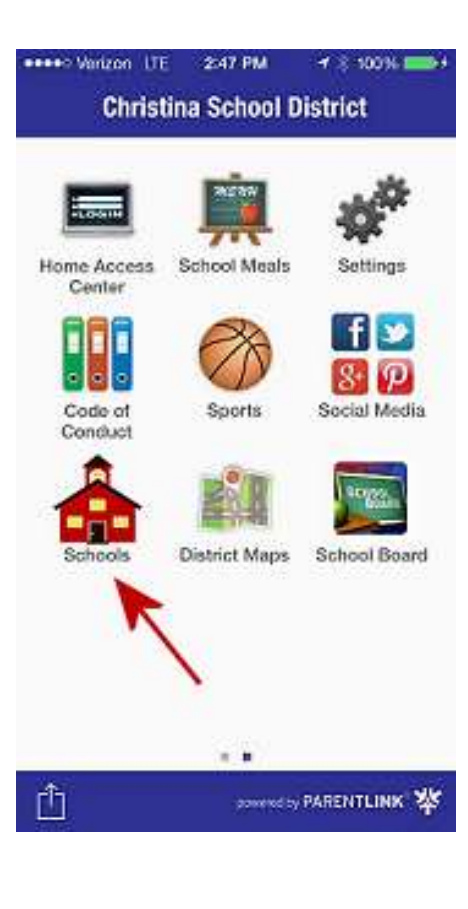

3. Select the ARROW ">" next to the District Building or School Name to access contact information.

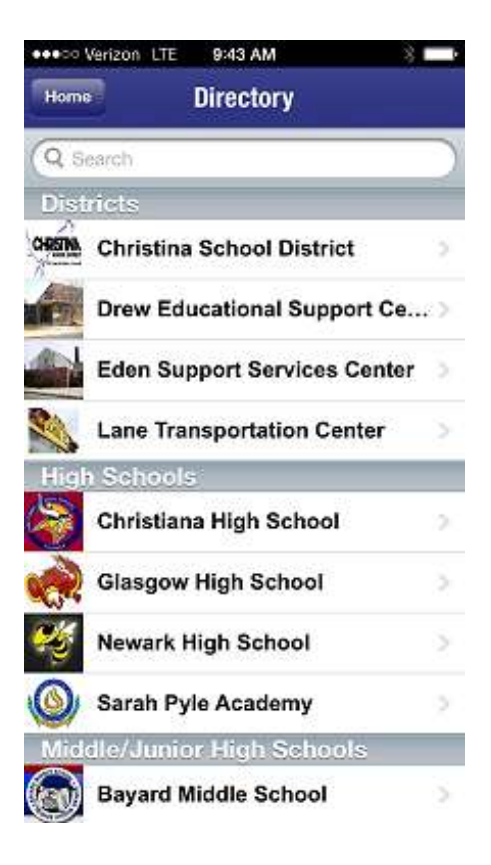

# Stay Up-to-Date...Access the Combined District Calendar, View Current News Items

**1.** Click the CALENDAR icon to access the Combined District Calendar.

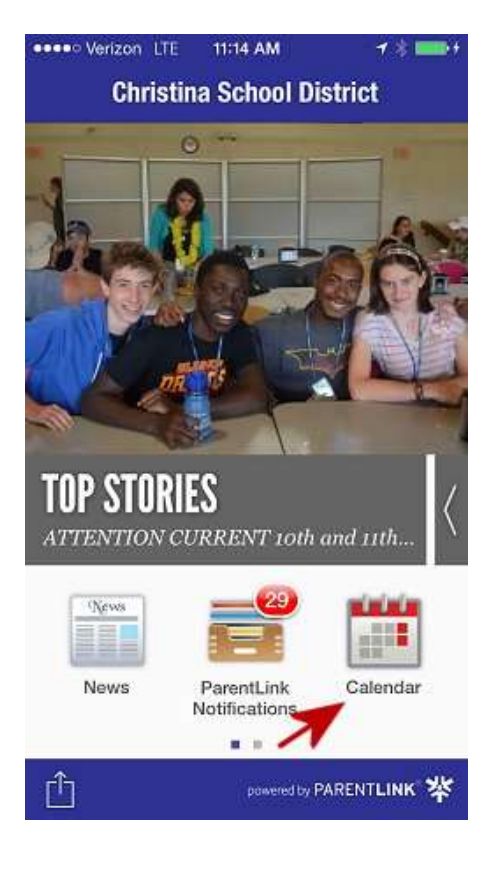

2. Click the NEWS icon to access current District and School news.

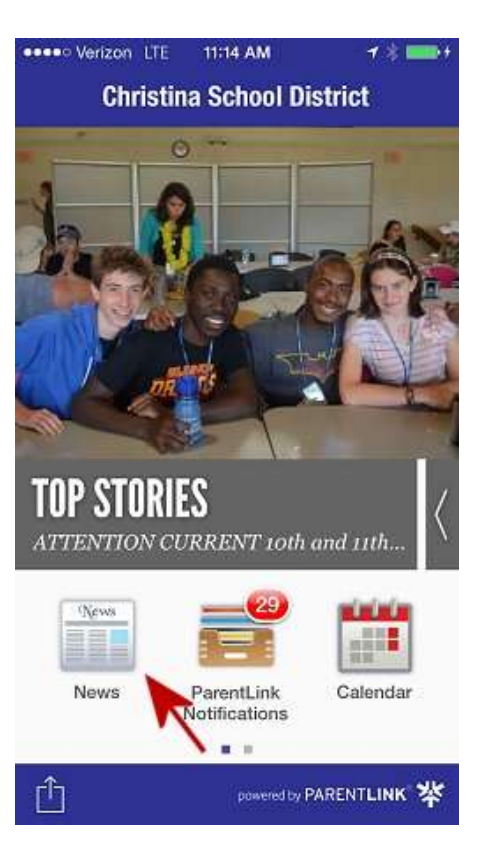

# **Additional Features**

Direct links and shortcuts to:

- Home Access Center
- School Meals
  - Breakfast & Lunch Menus
  - Parent Online (Pay for School Meals)
  - Meal Benefit Forms
- Code of Conduct
- Sports
  - Christiana HS Sports
  - Glasgow HS Sports
  - Newark HS Sports
  - **o** Bayard MS Sports
  - **o** Gauger-Cobbs MS Sports
  - o Kirk MS Sports
  - Shue-Medill MS Sport
- Social Media
  - Facebook
  - Twitter (ChristinaK12)
  - Google+
  - Pinterest
- District Maps
- School Board

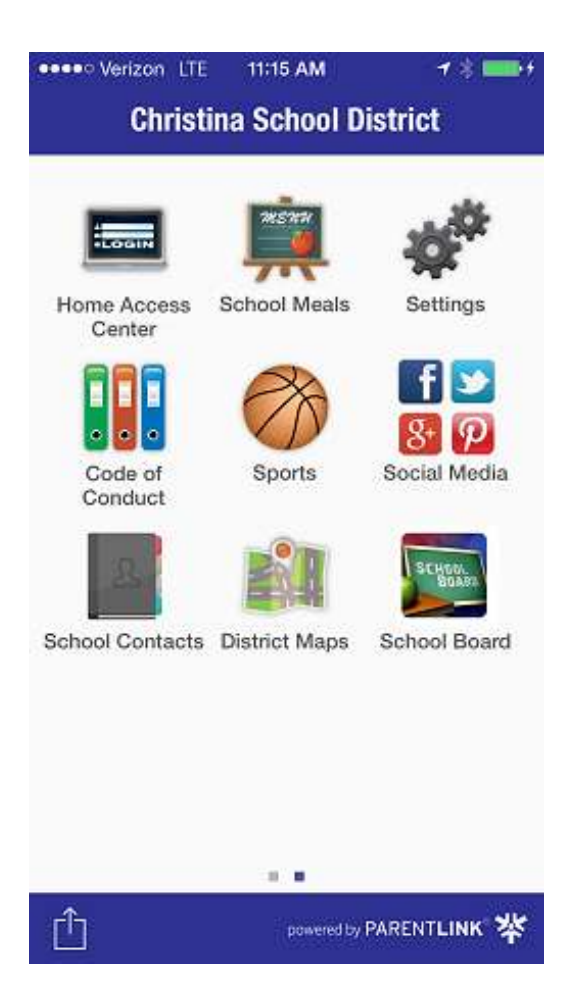